DWD Event Registration Friday Fundamentals Step-by-Step Instructions External Users (Non-DWD)

## Go to http://dwdlearningcenter.wi.gov

| Economic Center<br>Separtment of Workforce Development                                                                                                    |                                                                                                    |
|----------------------------------------------------------------------------------------------------|----------------------------------------------------------------------------------------------------|
| Welcome to DWD Learning Center for Wisconsin                                                                                                    | Learning Services FAQ                                                                                                    |
| Non-DWD staff will need to log in to register for DWD-sponsored training or events.                                                                                                    |                                                                                                    |
| Logon below to access DWD Learning Center for Wisconsin.                                                                                                    |                                                                                                    |
| <ul> <li>If you have a current Job Center of Wisconsin (JCW) or Unemployment Insurance (UI) login, we strongly recommend you Logon using that Username and Password.</li> <li>If you do not have one, please create a new account with the link below.</li> </ul>                                                                                                    | Use your existing Username and Password from:                                                                                                    |
| SECURE LOGON<br>Username<br>Password                                                                                                    | <ul> <li>JobCenterofWisconsin.com</li> <li>Unemployment Insurance (UI)</li> </ul>                                                                                                    |
| New User? <u>Create a Logon</u><br>Forgot your Username or Password?<br>Change your Password / Edit Logon Profile                                                                                                    | If you are a New User, you will need to create your logon credentials.                                                                                                    |
| TATE OF WISCONSIN<br>DEADED Learning Center<br>for Wisconsin                                                                                                    | Search                                                                                                    |
| ome Learning                                                                                                    |                                                                                                    |
| come. DEANNA, to your personalized DWD Learning Center.                                                                                                    |                                                                                                    |
| Velcome to the DWD Cornerstone Learning Center for Wisconsin<br>HE LEARNING CENTER IS WHERE YOU CAN:<br>EARCH: Use the search box in the upper right corner of the page to find trainings and events. If you do not know the name of a                                                                                                    | View Your Transcript<br>Enter "Friday<br>Fundamentals" in                                                                                                    |
| aining or event, click on the magnifying glass to see all trainings and events.<br><i>IEGISTER:</i> When you locate a session you are interested in attending, click on the course title and then click on the "Request" button<br>the pop up page. After you have registered and paid for your training, you will receive an email notification which will provide<br>diftional session details.                                                                                                    | (registered for a daming selection(s)) the Search Box.                                                                                                    |
| AUNCH: To join a training session that you are registered to attend, go to your Transcript and click the "Launch" button a few minutes                                                                                                    | in optoning olacoroom rianing                                                                                                    |
| Arrent, to find a saming session and you are registered to allend, go to your manaching and click are caulton outcor a rewinnings                                                                                                    | No Sessions Scheduled                                                                                                    |
| 2016-17 Webinar Opportunities                                                                                                    | No Sessions Scheduled           Aug         September 2016         Oct                                                                                                    |
| Orde-17 Webinar Opportunities  he LABOR AND EMPLOYMENT MASTER CLASSES series will go beyond the basics to provide pertinent timely information. This                                                                                                    | No Sessions Scheduled           Aug         September 2016         Oct           SUN         MON         TUE         WED         THU         FRI         SAT           28         29         30         31         1         2         3                                                                                                    |
| Content of the training assisted that you are registered to attend, go to your manacher and click the "Ladich" output a few minutes  Content of the training.  Content of the training.  Content of the | Aug         September 2016         Oct           Sun         Mon         TUE         WED         THU         FRI         SAT           28         29         30         31         1         2         3           4         5         6         7         8         9         10           111         12         13         14         15         16         17 |

The FRIDAY FUNDAMENTALS series will provide basic information about laws relating to: ~Fair Employment ~Worker's Compensation ~Labor Standards ~Unemployment Insurance ~Employment and Training

**c**-ornerstone

To learn more about the specific sessions, times, and costs, please type in Friday Fundamentals in the search box at the upper right corner of your screen.

Powered by Cornerstone OnDemand, Inc. ©2000-2015 All Rights Reserved. **Terms - Privacy - Cookies - Feedback** 

| STATE OF WISCONSIN<br>Department of Workforce Development Learning Learning | ning Center<br>Wisconsin Search Q                                                                                                    | <b>۵ اور</b>  |
|-----------------------------------------------------------------------------|----------------------------------------------------------------------------------------------------|---------------|
| Leanning                                                                    |                                                                                                    |               |
|                                                                             | 🔏 🖒 Global Search                                                                                                    |               |
|                                                                             | Global Search                                                                                                    | Click "Friday |
| Training Clear                                                              | friday fundamenta Search                                                                                                    | Fundamentals" |
|                                                                             | Refine search                                                                                                    |               |
|                                                                             | Training results (1)                                                                                                    |               |
|                                                                             | Friday Fundamentals 2016-2017 Event   WebEx Training Center The Wisconsin Department of Workforce Development will present another series of educational webinars. Sessions are open to the public via WebEx through the Learning Center for Wisconsin. 2016-2017 SessionsDownload the Friday Fundamentals 2016-2017 Flyer for details on topics for the following sessions:09/30/16 - An Overview of Wisco |               |
|                                                                             |                                                                                                    |               |

|   | YOU MUST REGISTER AT LEAST 24 HOURS BEFORE YOUR SESSION<br>Low Cost<br>The \$36.00 registration fee for each session includes reference materials<br>Coupons<br>Buy 5 sessions and get the 6th session FREEI Add at least 6 sessions to 3<br>Dom Tervalon with any questions at laborlawclinic@dwd.wi.gov atm: Do<br>WebEx<br>Attend this seminar via WebEx launch directly from your Learning Center<br>registered for your sessions. | in advance of each session. Program information can be found at<br>your shopping cart and use the code: FRIDAY2016 to receive \$36 of<br>om Tervalon.<br>er transcript. Detailed instructions for launching and joining the sess | the link listed below.<br>ff of your purchase. Please contact<br>sion will be provided to you are |                                                                  |
|---|----------------------------------------------------------------------------------------------------|----------------------------------------------------------------------------------------------------|---------------------------------------------------------------------------------------------------|------------------------------------------------------------------|
|   | Sessions Details Show Available  View Full Calendar                                                                                                    |                                                                                                    |                                                                                                   |                                                                  |
|   | 22163 - FF093016<br>Session · WebEx Training Center · 2 hours<br>Location<br>WebEx<br>English (US)                                                                                                    | <b>Duration</b><br>9/30/2016, 1:00 PM - 9/30/2016, 3:00 PM                                                                                                    | 198 Openings Available<br>Add to Cart                                                             | Click on "Add to<br>Cart" for the session<br>you wish to attend. |
|   | 22194 - FF111816           Session · WebEx Training Center · 2 hours           Location           WebEx           English (US)                                                                                                    | <b>Duration</b><br>11/18/2016, 1:00 PM - 11/18/2016, 3:00 PM                                                                                                    | 199 Openings Available<br>Add to Cart 🔹                                                           |                                                                  |
| < | 22195 - FF120916<br>Session · WebEx Training Center · 2 hours<br>Location<br>WebEx                                                                                                    | <b>Duration</b><br>12/9/2016, 1:00 PM - 12/9/2016, 3:00 PM                                                                                                    | 198 Openings Available Add to Cart 🔹                                                              |                                                                  |

| Learning                               |                                                                                                    |                                        |                                                                                             |        |                                  |                                    |
|----------------------------------------|----------------------------------------------------------------------------------------------------|----------------------------------------|---------------------------------------------------------------------------------------------|--------|----------------------------------|------------------------------------|
|                                        | Shopping Cart                                                                                                    |                                        |                                                                                             |        |                                  |                                    |
|                                        | Shopping Cart                                                                                                    |                                        | Options 🔻                                                                                   |        |                                  |                                    |
|                                        | Welcome to your shopping cart. You can continue shopping or cho<br>have placed in your cart.                                                                                                    | pose to continue to complete your pay  | ment for items you                                                                          |        |                                  |                                    |
|                                        | Registration is not complete until your payment is received and pro                                                                                                    | ocessed.                               |                                                                                             |        | If you are sigr                  | ning up                            |
|                                        | Title Provider                                                                                                    | Recipient Quanti                       | ty & Subtotal                                                                               |        | for six or more session, please  | e<br>se enter                      |
|                                        | Friday Fundamentals 2016-2017 WebEx Trainin                                                                                                    | ng SCHULZ, 1 x \$                      | Price 36.00 <b>\$36.00 ⊗</b>                                                                |        | in your coupor                   | n code to                          |
|                                        | Center                                                                                                    | DEANNA                                 |                                                                                             |        | get a free ses<br>click "Apply " | sion and                           |
|                                        | Enter coupon code Apply                                                                                                    | Total:                                 | \$36.00                                                                                     |        | ]                                |                                    |
|                                        |                                                                                                    |                                        | and To Charlesot                                                                            |        |                                  |                                    |
|                                        |                                                                                                    | Proc                                   | eed To Checkout                                                                             |        |                                  |                                    |
|                                        |                                                                                                    |                                        |                                                                                             |        |                                  |                                    |
|                                        | If you would like to add more items to your cart before checking o                                                                                                    | ut, select the continue shopping optio | n.                                                                                          |        |                                  |                                    |
|                                        | If you would like to add more items to your cart before checking o                                                                                                    | ut, select the continue shopping optio | n.                                                                                          |        |                                  |                                    |
|                                        | If you would like to add more items to your cart before checking o                                                                                                    | ut, select the continue shopping optio | n.                                                                                          |        |                                  |                                    |
|                                        | If you would like to add more items to your cart before checking o                                                                                                    | ut, select the continue shopping optio | n.                                                                                          |        |                                  | v                                  |
|                                        | If you would like to add more items to your cart before checking o                                                                                                    | ut, select the continue shopping optio | n.                                                                                          |        |                                  | ~                                  |
|                                        | If you would like to add more items to your cart before checking o                                                                                                    | ut, select the continue shopping optio | n.                                                                                          |        |                                  | >                                  |
|                                        | If you would like to add more items to your cart before checking o                                                                                                    | ut, select the continue shopping optio | n.                                                                                          |        |                                  | ,<br>,                             |
| E OF WI                                | If you would like to add more items to your cart before checking o<br>SCONSIN<br>DE Development<br>Learning Center<br>for Wisconsin                                                                                                    | ut, select the continue shopping optio | n.                                                                                          | Search | Q                                | *                                  |
| E OF WI                                | If you would like to add more items to your cart before checking o<br>CONSIN<br>Development<br>Learning Center<br>for Wisconsin                                                                                                    | ut, select the continue shopping optio | n.                                                                                          | Search |                                  |                                    |
| E OF WI                                | If you would like to add more items to your cart before checking of the second second  | ut, select the continue shopping optio | n.                                                                                          | Search |                                  |                                    |
| E OF WI                                | If you would like to add more items to your cart before checking of the best of the best o | ut, select the continue shopping optio | n.<br>Options 🔻                                                                             | Search |                                  |                                    |
| E OF WI                                | If you would like to add more items to your cart before checking of the second second  | ut, select the continue shopping optio | n.<br>Options 🔻                                                                             | Search |                                  |                                    |
| E OF WI                                | Sconsin       Learning Center         Topological Development       Learning Center         Sconsin       State of the state of the state of t                                                                                                    | ut, select the continue shopping optio | n.<br>Options V                                                                             | Search |                                  |                                    |
| E OF WI                                | SCONSIN       Learning Center         Development       Learning Center         M       Shopping Cat         Shopping Cat       Shopping Cat         Welcome to your shopping cat. You can continue shopping or che have placed in your cat.         Registration is not complete until your payment is received and pro-                                                                                                    | ut, select the continue shopping optio | n.<br>Options v                                                                             | Search |                                  |                                    |
| E OF WI                                | Sconsing Learning Center for Visconsin         Image: Stopping Cart         Image: Stopping Cart         Shopping Cart         Welcome to your shopping cart. You can continue shopping or che have placed in your cart.         Registration is not complete until your payment is received and provider         Title       Provider                                                                                                    | ut, select the continue shopping optio | n.<br>Options V<br>ment for items you                                                       | Search |                                  |                                    |
| E OF WI<br>Dent of Workfor<br>Learning | If you would like to add more items to your cart before checking of the second second seco                                | ut, select the continue shopping optio | n.<br>Options<br>ment for items you<br>ty & Subtotal<br>56.00 S36.00                        | Search |                                  |                                    |
| E OF WI                                | Sconsing Learning Center for Wisconsin         Image: Support of the second second se                                                          | ut, select the continue shopping optio | n.<br>Options V<br>ment for items you<br>ty & Subtotal<br>86.00 \$36.00 *                   | Search |                                  | Click the "Pro                     |
| E OF WI                                | If you would like to add more items to your cart before checking of the provided in the provided in the provided in your cart.         Image: Shopping Cart         Shopping Cart         Welcome to your shopping cart. You can continue shopping or che have placed in your cart.         Registration is not complete until your payment is received and provider         Image: Tritle       Provider         Image: Tritle       Provider         Image: T                                                                                                    | ut, select the continue shopping optio | n.<br>Options ▼<br>ment for items you<br>ty & Subtotal<br>Sic.00 \$36.00 €<br>otal: \$36.00 | Search |                                  | Click the "Proto Checkout" button. |

5

<

| ★ Shopping Cat Checkout          Payment       Options ▼         Continue with your purchase below.       If you decide to select the bill me option, your registration will not be complete until payment is received and processed. Some events have registration caps set.       Purchase Summary         Checkout is a three step process. Select your payment method, enter all required information, review and then place your order to complete the purchasing process.       \$36.00                                                                                                    |                                                                      |
|----------------------------------------------------------------------------------------------------|----------------------------------------------------------------------|
| Payment       Options         Continue with your purchase below.       If you decide to select the bill me option, your registration will not be complete until payment is received and processed. Some events have registration caps set.       Purchase Summary         Checkout is a three step process. Select your payment method, enter all required information, review and then place your order to complete the purchasing process.       Fiday fundamen       \$36.00                                                                                                    |                                                                      |
| If you decide to select the bill me option, your registration will not be complete until payment is received and processed. Some events have registration caps set. Checkout is a three step process. Select your payment method, enter all required information, review and then place your order to complete the purchasing process. Statistical Sector Sector    |                                                                      |
| Checkout is a three step process. Select your payment method, enter all required information, review and then place your order to complete the purchasing process.                                                                                                    |                                                                      |
| Subable \$26.00                                                                                                    |                                                                      |
| Contraction of the state of the state of the    |                                                                      |
| Payment Review Confirmation                                                                                                    | Choose your                                                          |
| Please select a payment method from the drop down menu. Please note: Invoicing will take approximately 2-3 weeks, credit card payments are highly encouraged. Select Select                                                                                                    | by clicking the<br>"Select" butto<br>fill in required<br>Once comple |
| Credit Card                                                                                                    | the "Next" but                                                       |
| Learning Center                                                                                                    |                                                                      |
| Learning Center<br>for Wisconsin                                                                                                    | -                                                                    |
| Learning Center<br>for Wisconsin Search a                                                                                                    |                                                                      |
| Learning Center<br>for Wisconsin Search Control Review Options  Payment Method Payment Method Payment Payment Payment Method Payment Payment Pay |                                                                      |
| Bearch     Search     Search     Payment Method     Send Bill     Charge     Search     Payment Method     Send Bill     Charge                                                                                                    |                                                                      |
| Shopping Cat Checkout     Review your payment before proceeding. Click the back button below to change your payment method or billing details.     Review in the fore proceeding. Click the back button below to change your payment method or billing details.     Review your payment before proceeding. Click the back button below to change your payment method or billing details.     Review your payment before proceeding. Click the back button below to change your payment method or billing details.                                                                                                    |                                                                      |
| Search  Search                                                                                                    |                                                                      |
| Search     Search     Search <td></td>                                                                                                    |                                                                      |
| Search       Payment Method         Image: Stopping Catl       Checkool         Image: Stopping Catl       Checkool <td></td>                                                                                                    |                                                                      |
| Scoreship Learning Center   Search      Search      Stopping Cut Cectool     Payment Method rolling details     Payment before proceeding. Click the back button below to change your payment method or billing details   Perice Now Curry and Will take approximately 2-3 weeks, credit card payments are highly encouraged   Payment Review   Confirmation     The method solic     Stopping Cut     Perice Now Confirmation     The method solic-2017   1x \$36.00   Subtotali     Stubtotali     Stubtotali     Stubtotali     Stubtotali     Stubtotali     Stubtotali     Stubtotali     Stubtotali     Stubtotali     Stubtotali                                                                                                    |                                                                      |
| Search     Search     Search <td></td>                                                                                                    |                                                                      |
| Section       Section                                                                                                    | Review your                                                          |

| ATE OF W                                         | Compared Development Learning Central for Wiscons                                                                                                    | sin                   |                           | Search                                                    | ٩                                                                        |                                                                                                    |
|--------------------------------------------------|----------------------------------------------------------------------------------------------------|-----------------------|---------------------------|-----------------------------------------------------------|--------------------------------------------------------------------------|----------------------------------------------------------------------------------------------------|
| me Learning                                      |                                                                                                    |                       |                           |                                                           |                                                                          | Г                                                                                                    |
|                                                  | Shopping Cart Checkout                                                                                                    |                       |                           |                                                           |                                                                          | Congratulations!<br>You've just completed                                                                                                    |
|                                                  | Confirmation                                                                                                    |                       | Options 🔻                 |                                                           |                                                                          | your Friday                                                                                                    |
|                                                  | 0                                                                                                    |                       | <b></b>                   | Sum                                                       |                                                                          | registration. Please                                                                                                    |
|                                                  | Payment                                                                                                    | Review                | Confirmation              | Friday Funda                                              | s36.00                                                                   | click on "Options" to                                                                                                    |
|                                                  | Thank you for your order.                                                                                                    |                       |                           | Subtotal                                                  | \$36.00                                                                  | order confirmation.                                                                                                    |
|                                                  | Link to My Account: My Account<br>Link to My Transcript: View Transcript<br>Transaction ID: PO092216-45CF09-0000426<br>Total Cost: 336.00<br>Payment Method: Send Bill<br>Date of Transaction: 9/22/2016                                                                                                    |                       |                           | Total                                                     | \$36.00                                                                  |                                                                                                    |
|                                                  | Registration is not complete until your payment is rea                                                                                                    | reived and processed. |                           |                                                           |                                                                          |                                                                                                    |
|                                                  |                                                                                                    |                       |                           |                                                           |                                                                          |                                                                                                    |
|                                                  |                                                                                                    |                       |                           |                                                           |                                                                          |                                                                                                    |
| 4                                                |                                                                                                    |                       |                           |                                                           |                                                                          |                                                                                                    |
|                                                  |                                                                                                    |                       |                           |                                                           | one OnDemand Inc. ©                                                      |                                                                                                    |
| Louie                                            | rstone                                                                                                    |                       |                           | Powered by Cornerst<br>All Rights Reserved. <b>Ter</b>    | one OnDernand, Inc. ©<br>ms - Privacy - Cookies                          |                                                                                                    |
| TATE OF W                                        | ISCONSIN<br>DWD<br>Tree Development<br>Learning Cen<br>for Wiscons                                                                                                    | nter<br>sin           |                           | Powered by Cornerst<br>All Rights Reserved. Ter<br>Search | one OnDemand, Inc. ©<br>ms - Privacy - Cookies                           |                                                                                                    |
| ATE OF W<br>Cartment of Workfr<br>ne Learning    | ISCONSIN<br>DWD<br>Tree Development Learning Cen<br>for Wiscons                                                                                                    | nter<br>sin           |                           | Powered by Cornerst<br>All Rights Reserved. Ter<br>Search | one OnDemand, Inc. 6<br>ms - Privacy - Cookies                           | Click "Friday                                                                                                    |
| TATE OF W<br>Cartment of Workfer<br>me Learning  | ISCONSIN<br>Development Learning Cer<br>for Wiscons                                                                                                    | nter<br>sin           | Options v                 | Search                                                    | one OnDemand, Inc. 6<br>ms - Privacy - Cookies                           | Click "Friday<br>Fundamentals" in the<br>Purchase Summary                                                                                                    |
| TATE OF W<br>Cartment of Workfor<br>me Learning  | ISCONSIN<br>Droe Development Learning Cer<br>for Wiscons                                                                                                    | nter<br>sin           | Options 🗸                 | Search                                                    | ne OnDemand, Inc. 6<br>ms - Privacy - Cookies                            | Click "Friday<br>Fundamentals" in the<br>Purchase Summary<br>panel for information                                                                                                   |
| TATE OF W<br>Cartment of Workfor<br>me Learning  | ISCONSIN<br>Dree Development Learning Cer<br>for Wiscons                                                                                                    | nter<br>sin           | Options V<br>Confirmation | Search                                                    | hase<br>mary<br>s36.00                                                   | Click "Friday<br>Fundamentals" in the<br>Purchase Summary<br>panel for information<br>on how to access<br>your session through                                                       |
| TATE OF W<br>Cartment of Workf<br>me Learning    | ISCONSIN<br>Dree Development Learning Cer<br>for Wiscons                                                                                                    | nter<br>sin           | Options v<br>Confirmation | Powered by Cornerst<br>All Rights Reserved. Ter<br>Search | hase<br>mary<br>\$36.00                                                  | Click "Friday<br>Fundamentals" in the<br>Purchase Summary<br>panel for information<br>on how to access<br>your session through<br>WebEx along with                                   |
| TATE OF W<br>Cartment of Workfur<br>me Learning  | ISCONSIN<br>Dere Development Learning Cer<br>for Wiscons                                                                                                    | nter<br>sin           | Options v<br>Confirmation | Search                                                    | hase<br>mary<br>s36.00<br>\$36.00                                        | Click "Friday<br>Fundamentals" in the<br>Purchase Summary<br>panel for information<br>on how to access<br>your session through<br>WebEx along with<br>resources for your<br>session. |
| TATE OF W                                        | ISCONSIN<br>Disconsion<br>Development<br>Learning Cer<br>for Wiscons<br>Confirmation<br>Payment<br>Thank you for your order.<br>Link to My Account: My Account<br>Link to My Transcript View Transcript<br>Transaction ID: PO092216-45CF09-000426<br>Total Cost: 35.00<br>Payment Method: Send Bill<br>Date of Transaction: 9/22/2016                                                                                                    | nter<br>sin           | Options<br>Confirmation   | Search                                                    | hase<br>mary<br>s36.00<br>\$36.00                                        | Click "Friday<br>Fundamentals" in the<br>Purchase Summary<br>panel for information<br>on how to access<br>your session through<br>WebEx along with<br>resources for your<br>session. |
| TATE OF W                                        | Istone<br>Sconsin<br>Dece Development<br>Learning Cer<br>Shopping Cer<br>Checkout<br>Confirmation<br>Confirmation<br>Confirmation<br>Payment<br>Thank you for your order.<br>Link to My Transcript View Transcript<br>Transaction ID: PO092216-45C F09-000426<br>Transaction ID: PO092216-45C F09-000426<br>Transaction ID: PO09216-45C F09-000426<br>Transaction ID: PO09216-45C F09-000426<br>Transaction ID: PO09216-45C F09-0004<br>Transaction ID: PO09216-45C F09- | nter<br>sin           | Options V<br>Confirmation | Search                                                    | hase<br>mary<br>s36.00<br>\$36.00                                        | Click "Friday<br>Fundamentals" in the<br>Purchase Summary<br>panel for information<br>on how to access<br>your session through<br>WebEx along with<br>resources for your<br>session. |
| TATE OF W<br>Cartment of Workfur<br>me Learning  | ISCONSIN<br>Dece Development Legarning Cert<br>Shooping Cart<br>Confirmation<br>Confirmation<br>Payment<br>Thank you for your order.<br>Link to My Account: My Account<br>Transaction ID: PO092216-45CF09-000426<br>Transaction ID: PO092216-45CF09-000426<br>Transaction ID: PO092216-45CF09-000426<br>Transaction ID: PO092216-45CF09-000426<br>Transaction: 9/22/2016<br>Registration is not complete until your payment is real                                                                                                    | nter<br>sin           | Options V<br>Confirmation | Search                                                    | hase<br>mary<br>s36.00<br>\$36.00                                        | Click "Friday<br>Fundamentals" in the<br>Purchase Summary<br>panel for information<br>on how to access<br>your session through<br>WebEx along with<br>resources for your<br>session. |
| TATE OF W<br>Cartment of Workfur<br>The Learning | Stopping Cat Confirmation Confirmation Conf                                                                                                    | nter<br>sin           | Options  Confirmation     | Search                                                    | hase<br>mary<br>s36.00<br>\$36.00                                        | Click "Friday<br>Fundamentals" in the<br>Purchase Summary<br>panel for information<br>on how to access<br>your session through<br>WebEx along with<br>resources for your<br>session. |
| TATE OF W<br>Cartment of Workfur<br>me Learning  | Isome<br>Sconsin<br>Learning Cer<br>for Wiscons<br>Confirmation<br>Payment<br>Thank you for your order.<br>Link to My Account: My Account<br>My Transcript View Transcript<br>Transaction ID: Voy216-45CF09-0000426<br>Transaction ID: Voy216-45CF09-0000426<br>Transaction ID: Sto00<br>Payment Method: Send Bill<br>Date of Transaction: 9/22/2015<br>Registration is not complete until your payment is real                                                                                                    | nter<br>sin           | Options  Confirmation     | Search                                                    | hase<br>mary<br>sacookies<br>hase<br>mary<br>sacoo<br>\$36.00<br>\$36.00 | Click "Friday<br>Fundamentals" in the<br>Purchase Summary<br>panel for information<br>on how to access<br>your session through<br>WebEx along with<br>resources for your<br>session. |

| STATE OF WIS  | WD Learning Ce                                                                                                    | enter                                                                                                    | Search                                      | ٩                 |                        |
|---------------|----------------------------------------------------------------------------------------------------|----------------------------------------------------------------------------------------------------|---------------------------------------------|-------------------|------------------------|
| Home Learning | Development                                                                                                    |                                                                                                    |                                             |                   |                        |
|               |                                                                                                    |                                                                                                    |                                             |                   |                        |
|               | A Checkout Training Details                                                                                                    |                                                                                                    |                                             |                   |                        |
|               | Training Details                                                                                                    |                                                                                                    |                                             |                   | Click "Print" to       |
|               | You have already requested this training.                                                                                                    |                                                                                                    |                                             |                   | print<br>the general   |
|               | Friday Fundamentals 2016<br>Session • WebEx Training Center                                                                                                    | -2017<br>2 hours                                                                                                    |                                             |                   | information about      |
|               | Calendar View Print                                                                                                    | View Event                                                                                                    |                                             |                   | vou signed up.         |
|               | The Wisconsin Department of Workforce Developm                                                                                                    | ent will present another series of educational webinars. Ses                                                                                                    | sions are open to the public via WebEx thro | ough the Learning |                        |
|               | 2016-2017 Sessions<br>Download the Friday Fundamentals 2016-2017 Flye<br>• 09/30/16 - An Overview of Wisconsin's Labc<br>• 10/21/16 - Defining 'Misconduct' and 'Subs'<br>• 11/38/16 - Workplace Harassment<br>• 12/09/16 - Fair Employment Law Basics<br>• 01/33/17 - Understanding the Principles of 1<br>• 02/17/17 - Job Service Resources: Connecti<br>• 03/03/17 - Enhancing Diversity in the Workg | for details on topics for the following sessions:<br>r Standards Laws<br>antial Fault' Under Wisconsin UI Law<br>he Worker's Compensation Law<br>ng Employers with Job Seekers<br>ance (IU) Judge<br>lace: Facts, Strateqies, and Resources |                                             |                   |                        |
|               | <ul> <li>04/21/17 - National Career Readiness Certification (1997)</li> <li>05/19/17 - Deciding Who is Eligible for UI Bill</li> </ul>                                                                                                    | cate (NCRC)<br>enefits                                                                                                    |                                             |                   |                        |
|               | Credits                                                                                                    |                                                                                                    |                                             | ^                 |                        |
|               | - Training Location (City, State)<br>Wisconsin WebEx<br>Travel Required<br>No                                                                                                    |                                                                                                    |                                             |                   |                        |
|               | Training URL<br>http://dwd.wisconsin.gov/laborlaw/frifund.htm                                                                                                    |                                                                                                    |                                             |                   |                        |
|               | laborlawclinic@dwd.wi.gov<br>Available Languages                                                                                                    |                                                                                                    |                                             |                   |                        |
|               | English (US)<br><b>Subjects</b><br>HR, Ethics, & Compliance, Management Competencies, Orgar                                                                                                    | izational Competencies, Special Events                                                                                                    |                                             |                   |                        |
|               | Event Number<br>2015-16                                                                                                    |                                                                                                    |                                             |                   |                        |
|               | Objectives<br>The 2015-16 interactive sessions provide basic information ab<br>• Fair Employment<br>• Worker's Compensation<br>• Labor Standards                                                                                                    | out laws relating to:                                                                                                    |                                             |                   |                        |
|               | Unemployment Insurance     Employment and Training Training Contact                                                                                                    |                                                                                                    |                                             | Click on the      | links under the        |
|               | GEORGE TERVALON IV George.Tervalon@dwd.wisconsin.gov<br>608-267-7259<br>Resources                                                                                                    |                                                                                                    |                                             | instructions      | for your session along |
|               | Launch_FF_WebEx_from_Cornerstone_Transcript Sessions Available  View Full Calendar                                                                                                    |                                                                                                    |                                             | you'll need t     | for your session.      |
|               | Available Sessions (2) 21063 - Friday Fundamental Ses                                                                                                    | Available / Wartlist<br>sion TEST                                                                                                    | Actions<br>Requested                        | 0                 |                        |
| <             | Session + Webex Training Center + 1 ho                                                                                                    | ai + 927.00                                                                                                    |                                             | >                 |                        |

|   | 2                                                                                              | •                      |
|---|------------------------------------------------------------------------------------------------|------------------------|
|   | 2                                                                                              |                        |
|   | Franing Location (Lity, State)                                                                 |                        |
|   | wisconsin webcx                                                                                |                        |
|   | Travel Required                                                                                |                        |
|   | NO                                                                                             |                        |
|   | Contact Email                                                                                  |                        |
|   | laboriawciinic@owa.wi.gov                                                                      |                        |
|   | Available Languages                                                                            |                        |
|   | English (US)                                                                                   |                        |
|   | Subjects                                                                                       |                        |
|   | HR, Ethics, & Compliance, Management Competencies, Organizational Competencies, Special Events |                        |
|   | Locator Number                                                                                 |                        |
|   | 20990                                                                                          |                        |
|   | Session ID                                                                                     |                        |
|   | Friday Fundamental Session 09-11-2015                                                          |                        |
|   | Registration Deadline                                                                          |                        |
|   | 9/10/2015 - 1:00 PM CST                                                                        | If you have more       |
|   | Seats Available                                                                                | Il you have more       |
|   | 199                                                                                            | questions about your   |
|   | Training Contact                                                                               | cossion contact Dom    |
|   | GEORGE TERVALON IV George.Tervalon@dwd.wisconsin.gov                                           | Session contact Dom    |
|   | 00-201-12.5                                                                                    | - (George) Tervalon at |
|   | Retunds                                                                                        |                        |
|   | 21.5.2 TOT Withdrawa 1 days prior to session scart date                                        | 608-405-4099. We look  |
|   | Resources                                                                                      | forward to your        |
|   | Who's Eligible for UI 2013                                                                     | iorward to your        |
|   |                                                                                                | participation in our   |
|   | Schedule View Full Calendar                                                                    | accesion               |
|   |                                                                                                | Session.               |
|   | Parts (1)                                                                                      |                        |
|   |                                                                                                |                        |
|   | September FF Session                                                                           |                        |
|   | Instructor - GEORGE TERVALON IV                                                                |                        |
|   | 5-14 F                                                                                         |                        |
| ( | Starts Ends                                                                                    | >                      |
|   |                                                                                                |                        |

| STATE OF WISCONSIN<br>Department of Workforce Development Learning Center<br>for Wisconsin                                                                                                    | [                                                      | Search                                               |                                                           |                               | Q                                                 | 2)                                                                 |                                                                      |                                                                                                    |                   |
|----------------------------------------------------------------------------------------------------|--------------------------------------------------------|------------------------------------------------------|-----------------------------------------------------------|-------------------------------|---------------------------------------------------|--------------------------------------------------------------------|----------------------------------------------------------------------|----------------------------------------------------------------------------------------------------|-------------------|
| Welcome, DEANNA, to your personalized DWD Learning Center.         Welcome to the DWD Cornerstone Learning Center for Wisconsin         THE LEARNING CENTER IS WHERE YOU CAN:         SEARCH: Use the search box in the upper right corner of the page to find trainings and events. If you do not know the name of a training or event, click on the magnifying glass to see all trainings and events.         REGISTER: When you locate a session you are interested in attending, click on the course title and then click on the "Request" button in the pop up page. After you have registered and paid for your training, you will receive an email notification which will provide additional session details.         LAUNCH: To join a training session that you are registered to attend, go to your Transcript and click the "Launch" button a few minutes prior to the start of the training. | View trr<br>(0 appro<br>(Registe<br>Test Ru<br>(Starts | anscript<br>oved training<br>red for 3 tr<br>My Upco | g selection<br>aining sele<br>ming Cla<br>pr and Emp<br>) | (S))<br>ction(S))<br>ssroom 1 | A<br>re<br>S<br>L<br>V<br>C<br>C<br>tr<br>tr<br>u | fter<br>egist<br>earn<br>Visco<br>lick o<br>viev<br>ainir<br>p for | you h<br>ered<br>on(s)<br>ing C<br>onsin<br>on the<br>w the<br>ng se | nave fully<br>for your<br>, return to your<br>Center for<br>homepage and<br>e "Learning" tak<br>transcript of th<br>essions you sigr | ל<br>כ<br>ופ<br>ו |
| 2010-17 Webman Opportunities                                                                                                    |                                                        |                                                      |                                                           |                               |                                                   |                                                                    |                                                                      |                                                                                                    |                   |
| The LABOR AND EMPLOYMENT MASTER CLASSES series will go beyond the basics to provide pertinent, timely information. This                                                                                                    | Aug                                                    |                                                      | Sep                                                       | tember 2                      | 2016                                              |                                                                    | Oct                                                                  |                                                                                                    |                   |
| season's topics include:                                                                                                    | SUN                                                    | MON                                                  | TUE                                                       | WED                           | THU                                               | FRI                                                                | SAT                                                                  |                                                                                                    |                   |
| Changes to Federal Overtime Exemptions     Protected Leave in Wisconsin     Arrest and Conviction Record Protections                                                                                                    | 28                                                     | 29                                                   | 30                                                        | 31                            | 1                                                 | 2                                                                  | 3                                                                    |                                                                                                    |                   |
| To learn more about the specific sessions, times, and costs, please type in Labor and Employment Master Classes in the search box at                                                                                                    | 11                                                     | 12                                                   | 13                                                        | 14                            | 15                                                | 16                                                                 | 17                                                                   |                                                                                                    |                   |
| the upper right corner of your screen.                                                                                                    | 18                                                     | 19                                                   | 20                                                        | 21                            | 22                                                | 23                                                                 | 24                                                                   |                                                                                                    |                   |
|                                                                                                    | 25                                                     | 26                                                   | 27                                                        | 28                            | 29                                                | 30                                                                 | 1                                                                    |                                                                                                    |                   |
| The FRIDAY FUNDAMENTALS series will provide basic information about laws relating to:                                                                                                    | 2                                                      | 3                                                    | 4                                                         | 5                             | 6                                                 | 7                                                                  | 8                                                                    |                                                                                                    |                   |
| ~Fair Employment ~Worker's Compensation ~Labor Standards ~Unemployment Insurance ~Employment and Training                                                                                                    |                                                        |                                                      |                                                           |                               |                                                   |                                                                    |                                                                      |                                                                                                    |                   |
| To learn more about the specific sessions, times, and costs, please type in Friday Fundamentals in the search box at the upper right corner of your screen.                                                                                                    |                                                        |                                                      |                                                           |                               |                                                   |                                                                    |                                                                      |                                                                                                    |                   |

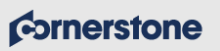

Powered by Cornerstone OnDemand, Inc. ©2000-2015 All Rights Reserved. **Terms - Privacy - Cookies - Feedback** 

| Total       Total         Total       Total         To                                                                                                    | STATE OF WISCONSIN<br>Department of Workforce Development<br>Learnin<br>for Wi                                                                           | g Center<br>sconsin             |                               | Search                                        |                      |                                       |
|----------------------------------------------------------------------------------------------------|----------------------------------------------------------------------------------------------------|---------------------------------|-------------------------------|-----------------------------------------------|----------------------|---------------------------------------|
| Transcript: GEORGE TERVALON         Active       Completed       Archived                                                                                                    | Transcript: GEORGE TERVALON Use the transcript to manage all active training. You have completed 0.25 hours (cost: \$27.00) of aggregate training for th | ie fiscal year ending 6/30/2015 |                               |                                               |                      |                                       |
| Title       III Training       Image: Conception of the series of the series of | Transcript: GEORGE TERVALON           Active         Completed         Archived                                                                          |                                 |                               | 🅞 Printable Version 📳                         | Transcript Report    |                                       |
| Friday Fundamentals (Starts 6/19/2015)       Session       None       Registered       Withdraw   Laurel       Your training session.         Friday Fundamentals (Starts 9/11/2015)       Session       None       Registered       Withdraw   Laurel       Session.                                                                                                    | Title All Training Title Wisconsin Career Expo 2015 (Slarts 5/28/2015)                                                                                   | Type<br>Session                 | Due Date Statur<br>None Withd | « Previou<br>s Options<br>rawn Select Session | IS 1-3 of 3 V Next » | Click 'Launch' to<br>access WebEx for |
| Cornerstone Powered by Correstone OnDemand, Inc. ©2000-2014<br>All Rights Reserved. Terms - Privacy - Cookies - Feedback                                                                                                    | Friday Fundamentals (Starts 6/19/2015)                                                                                                    | Session                         | None Regist                   | lered Withdraw   Launch-                      |                      | session.                              |
| All Rights Reserved. Terms - Privacy - Cookies - Feedback                                                                                                    | Cornerstone                                                                                                    |                                 |                               | Powered by Cornerstone OnDemand,              | Inc. ©2000-2014      |                                       |
| ONDEMAND Empowering People                                                                                                    | O N D E M A N D Empowering People                                                                                                    |                                 |                               | All Rights Reserved. Terms - Privacy - Co     | iokies - Feedback    |                                       |
|                                                                                                    |                                                                                                    |                                 |                               |                                               | ,                    |                                       |